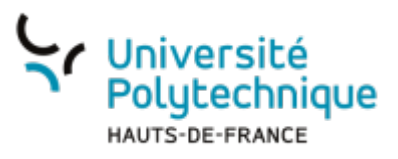

## Étudiant - Réinitialiser son mot de passe

• Rendez-vous sur la page de connexion à votre ENT

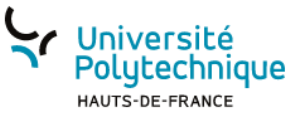

## Service Central d'Authentification (CAS)

| Entrez votre identifiant et votre mot de passe.                                                                                                    |                                                                |
|----------------------------------------------------------------------------------------------------|----------------------------------------------------------------|
| Identifiant :*                                                                                                    |                                                                |
| Vous devez entrer votre identifiant.                                                                                                    |                                                                |
| Mot de passe :* 💿                                                                                                    |                                                                |
| Vous devez entrer votre mot de passe.<br>Se connecter<br>Pour des raisons de sécurité, veuillez vous <u>déconnecter</u> et fermer<br>votre navigateur lorsque vous avez fini d'accéder aux services<br>authentifiés.<br>Vos identifiants sont strictement confidentiels et ne doivent en<br>aucun cas être transmis à une tierce personne. | Mot de passe oublié ?<br>Activer mon compte<br>Besoin d'aide ? |

- Cliquez sur Mot de passe oublié ?
- Cliquez sur Récupérer mon mot de passe

| Université<br>Polytechnique<br>HAUTS-DE-FRANCE             | ne                       |                                                                           |
|------------------------------------------------------------|--------------------------|---------------------------------------------------------------------------|
|                                                            | Accueil Activer mon comp | te Identifiants oubliés Aide                                              |
|                                                            | +                        |                                                                           |
| Récupérer mon mot de                                       | passe                    | Récupérer mon identifiant                                                 |
| Permet de récuperer votre mot de passe en quelques étapes. |                          | Permet de récuperer votre identifiant de connexion en quelques<br>étapes. |
|                                                            |                          |                                                                           |

- En fonction des informations dont vous disposez, cliquez sur Numéro Étudiant ou Numéro INE
  - Si vous disposez d'un numéro étudiant, cliquez sur Numéro étudiant
  - Si vous ne connaissez pas votre numéro étudiant, cliquez sur Numéro INE

| Y Université<br>Polytechnique Sésame                                                                                                    |                                                                                                    |                                                                                                    |  |
|----------------------------------------------------------------------------------------------------|----------------------------------------------------------------------------------------------------|----------------------------------------------------------------------------------------------------|--|
|                                                                                                    | Accueil Activer mon compte Identifiants oubliés Aide                                                                                                    |                                                                                                    |  |
| Vous pouvez récupérer votre mot de passe par l'interméd<br>Si vous êtes :<br>• étudiant : vous pouvez utiliser votre numéro d'étudiar<br>• personnel : vous pouvez utiliser votre matricule perso<br>• externe : vous pouvez utiliser l'identifiant unique qui v<br><u>Numéro étudiant</u><br>Vous l'avez obtenu à la fin de la procédure<br>d'inscription. Il figure sur votre carte multiservice. | iaire des 4 informations ci-dessous. Celles-ci permettent de<br>nt ou votre INE.<br>onnel.<br>vous à été fourni.<br><u>Numéro INE</u><br>Il figure par exemple sur votre relevé de notes du<br>baccalauréat ainsi que sur votre carte multiservice. | e vous identifier au sein de notre système d'information.<br><u>Numéro personnel</u><br>Numéro d'identification dans la base de gestion du<br>personnel. Il figure sur votre carte multiservice. |  |
| UID<br>UID (Identifiant Unique).                                                                                                    |                                                                                                    |                                                                                                    |  |

## Numéro étudiant

## **Numéro INE**

- Entrez votre Numéro Étudiant
- Entrez votre **Date de naissance**
- Entrez votre Numéro INE
- Entrez votre Date de naissance

| Université<br>Polytechnique | Sésame                                               | Université<br>weithe remain Sét@me                   |
|-----------------------------|------------------------------------------------------|------------------------------------------------------|
|                             | Accueil Activer mon compte Identifiants oubliés Aide | Accueil Activer mon compte Identifiants cubités Alde |
|                             |                                                      |                                                      |
|                             | Numéro étudiant :<br>Saisir numéro étudiant          | Numéro INE :<br>Salár rumáro INE                     |
|                             | Date de naissance :<br>j/mm/aasa                     | Date de naissance :<br>ji/mm/assa                    |
|                             | Valider                                              | Valor                                                |

- Cliquez sur le bouton **Valider**
- Cliquez sur le bouton Valider
- Entrez la réponse à votre question joker

| Université<br>Polytechnique<br>HAUTS-DE-FRANCE | Sésême                                               |  |
|------------------------------------------------|------------------------------------------------------|--|
|                                                | Accueil Activer mon compte Identifiants oubliés Aide |  |
|                                                |                                                      |  |
|                                                | 50%                                                  |  |
|                                                | votre réponse                                        |  |
|                                                | Valider                                              |  |

- Cliquez sur le bouton Valider
- Entrez votre Nouveau mot de passe et confirmez-le dans la case du dessous

| Université<br>Polytechnique Sés                                                                                                    | me                                                                                                    |
|----------------------------------------------------------------------------------------------------|----------------------------------------------------------------------------------------------------|
|                                                                                                    | Accueil Activer mon compte Identifiants oubliés Aide                                                                                                    |
|                                                                                                    |                                                                                                    |
|                                                                                                    | Nouveau mot de passe :          Nouveau mot de passe         Confirmation :         Confirmation nouveau mot de passe         Image: Instance du règlement intérieur. |
| 4                                                                                                    | Valider                                                                                                    |
| <ul> <li>Pour être valide, votre mot de passe :</li> <li>Doit comporter entre 12 et 30 caractères dont au moins une minuscule, une majuscule, un chiffre et un caractère spécial : ( ! " # \$ % &amp; ( ) * + , / : ; &lt; = &gt; ? @ [ ] ^ ` ` {   } ~ ).</li> <li>Ne doit comporter aucun espace</li> <li>Ne doit pas contenir votre login</li> <li>Doit être différent des 3 derniers mots de passe que vous avez choisis</li> </ul> |                                                                                                    |
| <ul> <li>Cochez la case Je reconnais avoir pris connaissance du règlement intérieur</li> <li>Nous vous invitons fortement à le consulter avant en cliquant sur le lien</li> </ul>                                                                                                    |                                                                                                    |

• Cliquez sur le bouton Valider

**Voilà**, votre mot de passe a bien été modifié, vous recevrez également un mail de confirmation sur votre boite mail.

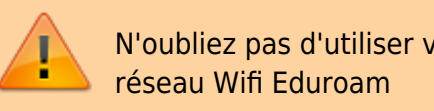

N'oubliez pas d'utiliser votre nouveau mot de passe pour vous connecter au

From: https://www.uphf.fr/wiki/ - Espace de Documentation

Permanent link: https://www.uphf.fr/wiki/doku.php/outils/identite\_numerique/sesame/etudiant\_-\_recuperer\_son\_mot\_de\_pass

Last update: 2024/01/11 15:40

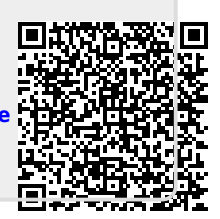